# **Application Publishing**

#### Overview

TSplus supports 4 different kinds of Application Publishing:

- Microsoft Remote Desktop. The user will see the full Windows Remote Desktop in the session.
- TSplus Taskbar.

Any application, folder, shortcuts, documents... copied on the user's Desktop folder will be published with the TSplus Remote Taskbar.

In this case, the user does not have any access to applications other than those decided by the administrator. Application Control has a much finer grain.

- **The Floating and Application Panels.** All the applications can be published on a mini drop-down list or on a folder which you can customize.
- Assigning one, two, three, or more specific applications to a user/group. In this case the user will only see their assigned applications when opening a session.

**There is a priority rule to remember:** The Microsoft Remote Desktop has the highest priority, then the TSplus Taskbar, then specific applications.

If a user has a specific application assigned and TSplus taskbar or Microsoft Remote Desktop, they will not see the specific application because they have a lower priority.

### Managing Applications using the Admin Tool

You will add, edit or remove applications using the AdminTool, by clicking on the "Applications" tab -> "Publish":

| 18 | TSplus - Administration Console | - 11 H - 1                                                                                                    |           | - 0                  | $\times$ |
|----|---------------------------------|----------------------------------------------------------------------------------------------------|-----------|----------------------|----------|
| PL |                                 | EACCESS                                                                                                    | ? Help    | Ҳ Lite Mo<br>English | ode<br>• |
| 命  | HOME                            | Applications                                                                                                    |           |                      |          |
|    | APPLICATIONS                    | + Add Application / Edit Application × Remove Application >                                                                                 | o Assi    | gn Application       |          |
| Ð  | PRINTER                         | Select an Application to Edit or Assign users/groups to it Display Mode: Large Icons Desktop, Taskbar, Floating Panel and Application Panel | Order by: | Date added           | ~        |
| O  | WEB                             |                                                                                                    | 2 User    | s                    |          |
| ₽  | FARM                            | Microsoft I Splus Remote FloatingPanel Application Desktop folder<br>Remote Desktop Taskbar Panel<br>Published Applications                 |           |                      |          |
| ۵  | SESSIONS                        | 20                                                                                                    |           |                      |          |
| S  | SYSTEM TOOLS                    | Notepad                                                                                                    |           |                      |          |
| ŝ  | ADVANCED                        |                                                                                                    |           |                      |          |
| చి | ADD-ONS                         |                                                                                                    |           |                      |          |
| ©7 | LICENSE                         |                                                                                                    |           |                      |          |
|    |                                 |                                                                                                    |           |                      |          |

Click on the "Add Application" tile in order to publish an app:

| 1 New Application                                                  | _   |     | Х |
|--------------------------------------------------------------------|-----|-----|---|
| Path/Filename:                                                     |     |     |   |
| C:\Program Files (x86)\Foxit Software\Foxit Reader\FoxitReader.exe |     |     | Þ |
| Start Directory:                                                   |     |     |   |
| C:\Program Files (x86)\Foxit Software\Foxit Reader                 |     |     |   |
| Display Name:                                                      |     |     |   |
| Foxit Reader                                                       |     |     |   |
| Command line option:                                               |     |     |   |
| Window State:                                                      |     |     |   |
| Default (Maximized if single application on Web/Mobile client)     |     | ~   |   |
| Folder:                                                            |     |     |   |
| (top-level)                                                        |     | ~   |   |
|                                                                    |     |     |   |
| Save Test                                                          | Can | cel |   |

- 1. Foxit is published as an example. To publish an application, click on the **''Add application''** button, then locate the path of the executable of your application by clicking on browse, then set a name for this application in the dedicated field.
- 2. You must click on the "Save" button to store any modification.
- 3. After declaring a new application, we recommend to use the **"Test (start selected)"** button to check that the application is functional before assigning it to your users.

- 4. You can specify for each application if it will be **launched maximized**, **minimized**, **assigned to all the users or if it will be hidden after launch**.
- 5. You can add a **command line option** if you need to add some extra parameters which are usually set in the shortcut properties of the application.
- 6. Since TSplus 12.40 version, you can now **create a new folder in which you can publish your applications.** (See below for more information) By default, they are published on the top-level folder.

*Note:* You can change the orders of applications by clicking on the left or right arrows, next to the "Assign Application" button:

| + Add Application | 🧪 Edit Application | X Remove Application | < | > | Sign Application |
|-------------------|--------------------|----------------------|---|---|------------------|
|                   |                    |                      |   |   |                  |

## Managing Applications Folder using the Admin Tool

You can add, edit or remove Applications Folder on the same dashboard. First by publishing an application, then by clicking on the "+" button at the bottom-right under the "Folder" selection:

| 👖 New Application — 🗌                                              | $\times$ |
|--------------------------------------------------------------------|----------|
| Path/Filename:                                                     |          |
| C:\Program Files (x86)\Foxit Software\Foxit Reader\FoxitReader.exe | D        |
| Start Directory:                                                   |          |
| C:\Program Files (x86)\Foxit Software\Foxit Reader                 |          |
| Display Name:                                                      |          |
| Foxit Reader                                                       |          |
| Command line option:                                               |          |
|                                                                    |          |
| Window State:                                                      |          |
| Default (Maximized if single application on Web/Mobile client)     | ·        |
| Folder:                                                            |          |
| (top-level)                                                        |          |
|                                                                    | _        |
| Save Test Cancel                                                   |          |

Then enter the name of your new folder:

| 📜 New Application                                                                                                    |          |        | $\times$ |
|----------------------------------------------------------------------------------------------------|----------|--------|----------|
| Path/Filename:                                                                                                    |          |        |          |
| C:\Program Files (x86)\OpenOffice 4\program\scalc.exe                                                                                                    |          |        |          |
| Start Directory:                                                                                                    |          |        |          |
| C:\Program Files (x86 ᠯ TSplus - New Folder                                                                                                    | $\times$ |        |          |
| Display Name: Folder name:   Spreadsheets (Please use only letters, digits, spaces, dots, hyphens ar underscores)   Command line optic Office Programs   Window State: Office Programs   Default (Maximized if Folder: Save | nd       |        | ~        |
| (top-level)                                                                                                    |          |        | ~ 😷      |
| Save Test                                                                                                    |          | Cancel |          |

The Folder then appears under your published Applications:

| -18 | TSplus - Administration Console | 2                                                                                                    |                   | ×      |
|-----|---------------------------------|----------------------------------------------------------------------------------------------------|-------------------|--------|
| P   | REMOT                           | TEACCESS (? Help                                                                                               | Nite Mod English  | e<br>• |
| ŵ   | НОМЕ                            | + Add Application / Edit Application × Remove Application < > $\stackrel{\circ}{\underset{eq}{\rightarrow}}$ A | ssign Application |        |
|     | APPLICATIONS                    | Select an Application to Edit or Assign users/groups to it Display Mode: 🗖 Large Icons 🗸 Order by              | • Date added      | ~      |
| 8   | PRINTER                         | Desktop, Taskbar, Floating Panel and Application Panel                                                         | sers              |        |
| C   | WEB                             | Microsoft tsplus FloatingPanel Application Desktop<br>Remote Remo Panel folder                                 |                   |        |
| ₽   | FARM                            | Published Applications                                                                                         |                   |        |
| گ   | SESSIONS                        | Notepad Office                                                                                                 |                   |        |
| ଥ୍  | SYSTEM TOOLS                    | riograms                                                                                                    |                   |        |
| Ŕ   | ADVANCED                        |                                                                                                    |                   |        |
| យ   | ADD-ONS                         |                                                                                                    |                   |        |
| ୍ୟ  | LICENSE                         |                                                                                                    |                   |        |
|     |                                 |                                                                                                    |                   |        |
|     |                                 |                                                                                                    |                   |        |

Double-click on it to see, edit or remove each published application:

# 

| Published Applications - Office Programs | Select an Applica | iion to Edit or Assign users/groups to it |
|------------------------------------------|-------------------|-------------------------------------------|

Each time you publish an application, you can select or create the folder in which it will be published:

| 🗃 Databases Settings                                           | — |   | $\times$ |
|----------------------------------------------------------------|---|---|----------|
| Path/Filename:                                                 |   |   |          |
| C:\Program Files (x86)\OpenOffice 4\program\sbase.exe          |   |   | E>       |
| Start Directory:                                               |   |   |          |
| C:\Program Files (x86)\OpenOffice 4\program                    |   |   | E>       |
| Display Name:                                                  |   |   |          |
| Databases                                                      |   |   |          |
| Command line option:                                           |   |   |          |
|                                                                |   |   |          |
| Window State:                                                  |   |   |          |
| Default (Maximized if single application on Web/Mobile client) |   | , | ~        |
| Folder:                                                        |   |   |          |
| Sales                                                          |   |   | ~ 😳      |
| (top-level)<br>Office Programs                                 |   |   |          |
| Sales<br>Web                                                   |   |   |          |
|                                                                |   |   |          |

You can then assign the Folder to users or groups as an application, and publish it, like any application with the <u>TSplus</u> <u>Remote Taskbar</u>, the <u>The Floating Panel and Application Panel</u> or the <u>Web Portal</u>.

See this documentation for more information on applications assignments.

#### Important remarks

- After installation, the default setting is: Any RDP user will see the complete Microsoft Remote Desktop.
- The TSplus Taskbar publishes all shortcuts copied in the user's Desktop folder. When selecting TSplus Remote Taskbar, you can request to automatically copy any of the shortcuts available in the All Users Desktop folder and/or, to automatically create shortcuts from applications assigned to the users with Application Control.